## Software-Update-Verfahren für den berührungsempfindlichen Bildschirm des Wohnmobil 06.11.2024

So führen Sie ein Update des berührungsempfindlichen Bildschirms im Wohnmobil (CTS) aus

1. Schalten Sie den CTS ein und navigieren Sie zu Einstellungen > Software-Update.

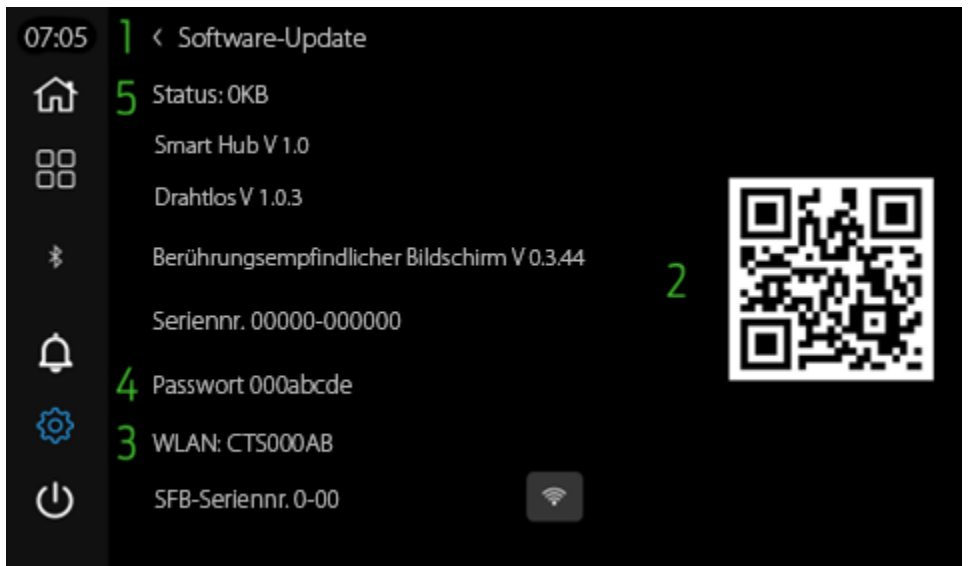

Abbildung 1 Software-Update – Einstellungen – Berührungsempfindlicher Bildschirm des Wohnmobils

 Scannen Sie den QR-Code mit einer Mobilgerätekamera (falls erforderlich, mit Unterstützung einer QR-Scan-Anwendung) und fahren Sie mit dem Download fort, indem Sie auf den Link für das erforderliche Softwarepaket drücken:

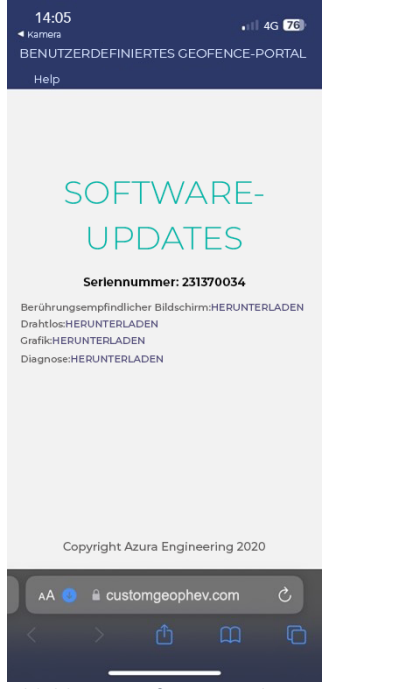

Abbildung 2 Software-Update – Seite – Berührungsempfindlicher Bildschirm des Wohnmobils

Drahtlos – 1.0.3 Berührungsempfindlicher Bildschirm – 0.3.44

- 3. STELLEN SIE SICHER, DASS DIE ZÜNDUNG DES FAHRZEUGS UND DER MOTOR WÄHREND DES GESAMTEN SOFTWARE-UPDATE-PROZESSES EINGESCHALTET SIND
- 4. Koppeln Sie das Mobilgerät mit dem CTS-WLAN, indem Sie nach dem WLAN suchen.
- 5. Geben Sie das Passwort ein, das vom CTS Software-Update angegeben wurde.
- 6. Laden Sie das drahtlose Paket hoch:
  - a. Stellen Sie sicher, dass das WLAN des Mobilgeräts mit dem CTS verbunden ist.
  - b. Öffnen Sie einen Browser auf dem Mobilgerät und geben Sie die URL ein: 10.1.1.1

14:05 Update für den berührungsempfindlichen Bildschirm des Wohnmobils Bitte lesen Sie die Anweisungen für das Update sorgfältig durch, bevor Sie fortfahrei Bitte stellen Sie mithilfe des auf dem LCD angezeigten QR-Codes sicher, dass Sie bereits die richtigen Update-Dateien heruntergeladen haben. Eine Update-Datei Datei wählen Keine Datei auspewählt auswählen Klicken, um zum berührungsempfindlichen Hochladen Bildschirm hochzuladen System zurücksetzen Baudatum 5. Okt 2023 15:37:20

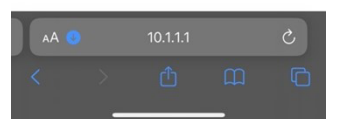

Abbildung 3 Software-Update – Website-URL – Berührungsempfindlicher Bildschirm des Wohnmobils

- c. Drücken Sie, um das gewünschte Paket hochzuladen.
- d. Drücken Sie auf "Hochladen"
- e. Warten Sie, bis die Schaltflächen nicht mehr ausgegraut dargestellt werden.
- 7. Setzen Sie den CTS über den Webbrowser zurück (Zurücksetzen des Systems).
- 8. Führen Sie die anfänglichen Kopplungsschritte erneut durch (das WLAN-Passwort kann anders lauten).
- 9. Laden Sie das Paket für den berührungsempfindlichen Bildschirm hoch.
- 10. Setzen Sie den CTS zurück.
- 11. Warten Sie den Aus- und Einschaltvorgang ab.
- 12. Überprüfen Sie die Seite "Software-Update", um zu sehen, ob das neue Paket geladen wurde.